#### Cardiometabolic Treatment Tracker Educational Guide

Track. Visualize. Adjust.

Available in Analytics 125 Login to explore the Treatment Tracker and optimize patient care.

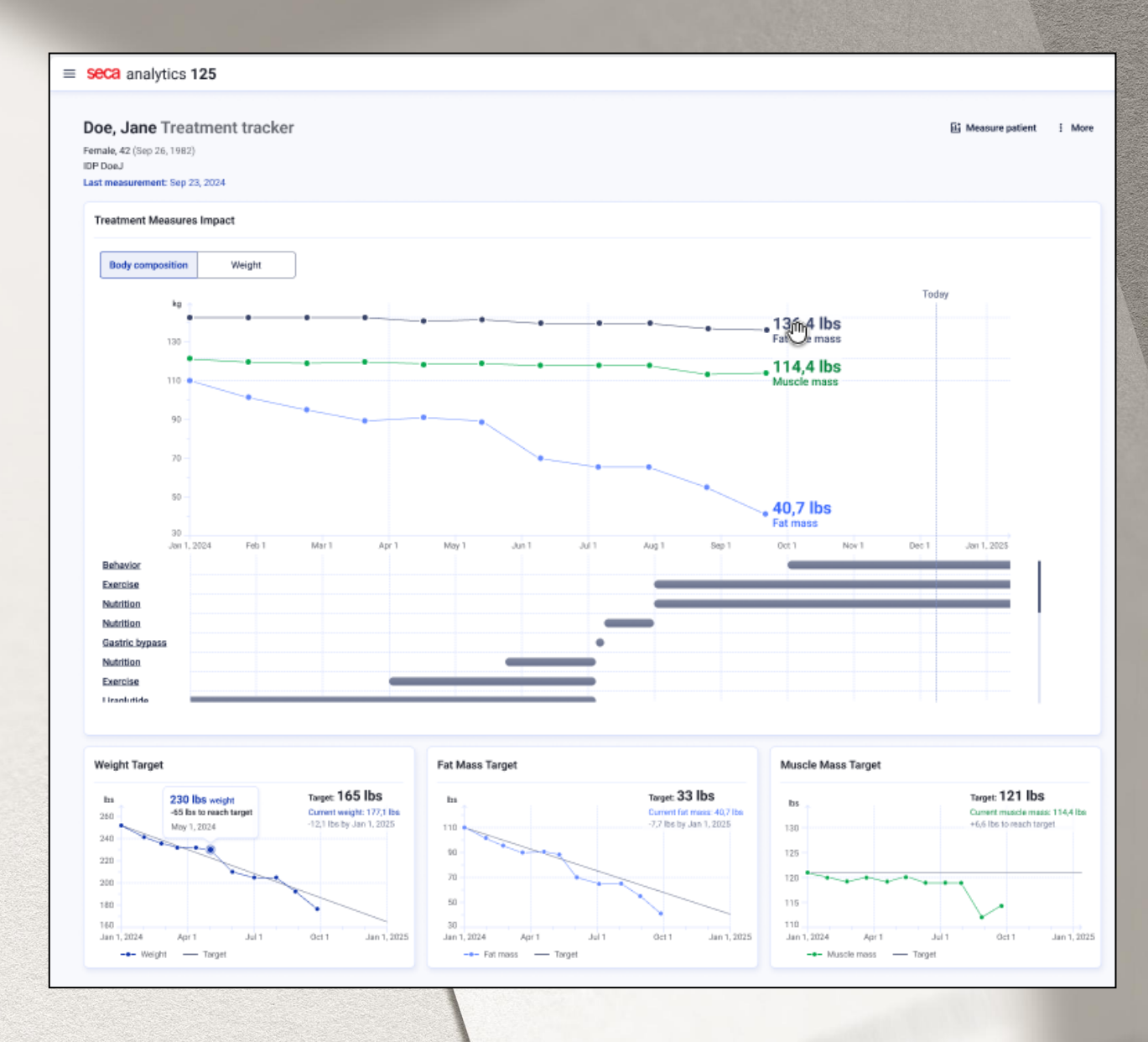

## Cardiometabolic Treatment Tracker Educational Guide

#### Track. Visualize. Adjust.

#### Purpose of this Guide

This guide introduces seca's Treatment Tracker, a new software feature that integrates body composition data with patient treatment plans.

#### What is the Treatment Tracker?

Instead of viewing body composition data and treatments separately, Treatment Tracker connects them in one place. Track interventions, visualize changes in fat, muscle, and fat-free mass, and adjust treatment plans based on real-time data.

#### Creating Your First Treatment Tracker

#### Open the Treatment Tracker

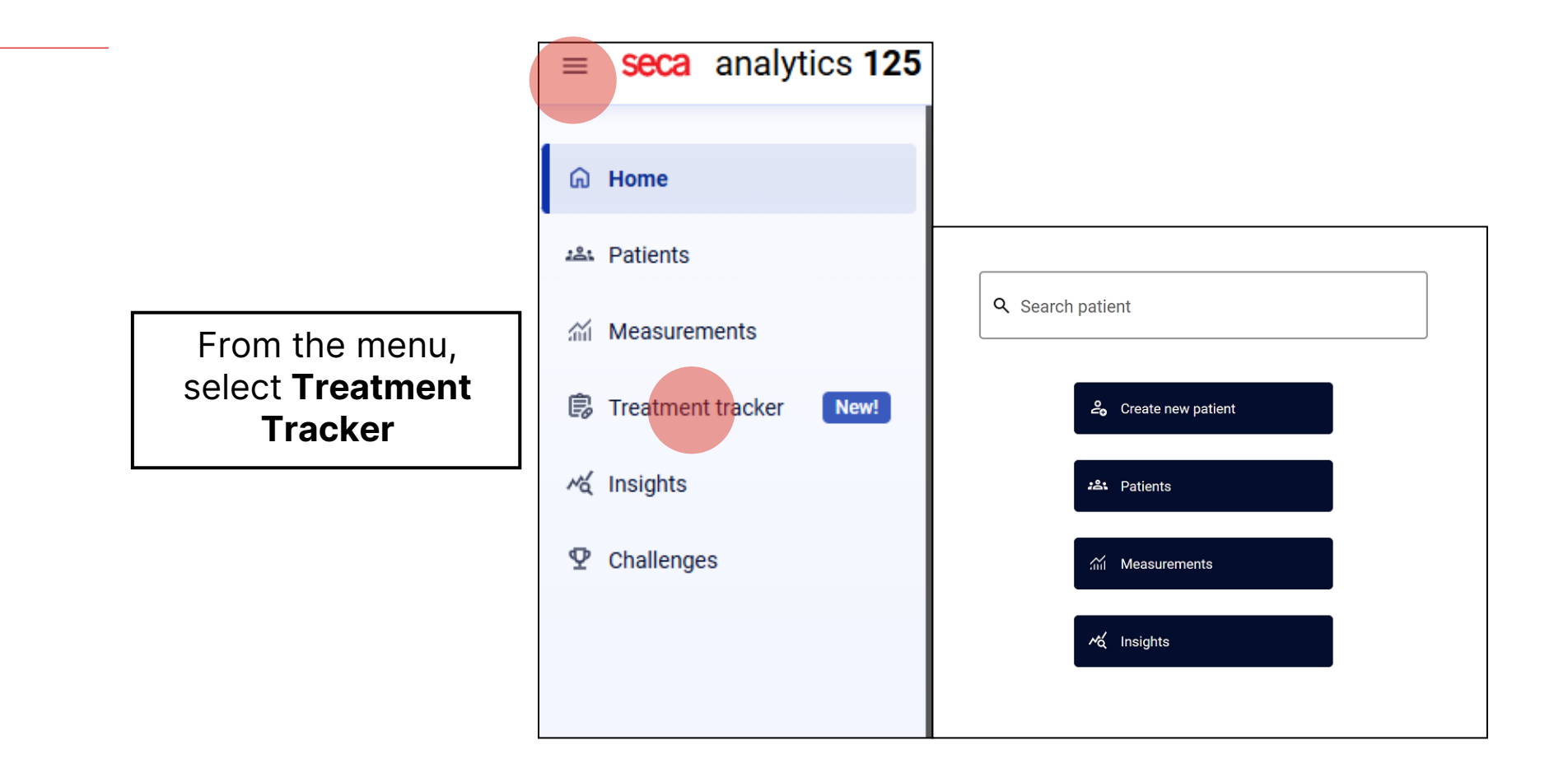

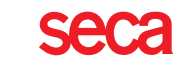

# Treatment Tracker Landing Page

Click Start your first treatment to create your first patient treatment tracker

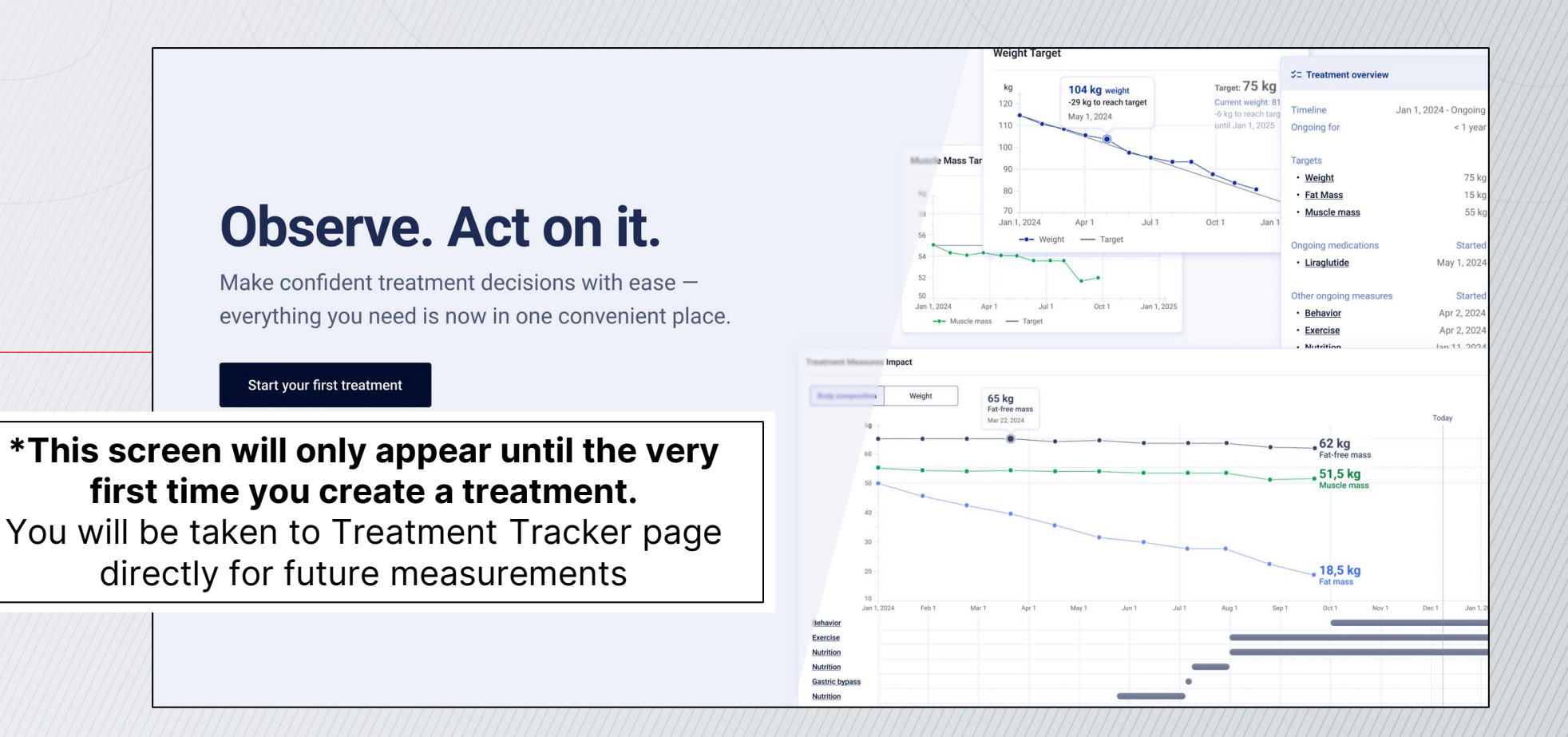

#### Subsequent Tracked Treatment Menu

| ← Home                                            |          |              | 411111111111111 | Select New            |
|---------------------------------------------------|----------|--------------|-----------------|-----------------------|
| Treatment trackers                                |          |              |                 | treatment tracker     |
| Q Search patient name or IDP                      |          |              | ·               | New treatment tracker |
| Patient                                           | IDP      | Start        | End             | Ongoing for           |
| <b>Bennett, Emma</b><br>Female, 32 (Dec 3, 1992)  | BennettE | Aug 17, 2023 | Ongoing         | 1+ year               |
| <b>Carter, Liam</b><br>Male, 39 (Aug 15, 1985)    | CarterL  | Aug 17, 2024 | Ongoing         | < 1 year              |
| <b>Davis, Olivia</b><br>Female, 23 (Apr 22, 2001) | DavisO   | Aug 17, 2022 | Ongoing         | 2+ years              |
| <b>Edwards, Noah</b><br>Male, 29 (Oct 10, 1995)   | EdwardsN | Aug 17, 2021 | Ongoing         | 3+ years              |

#### Adding Treatment Measures

| $\equiv$ seca analytics 125       |                                                 |                                                                                                    |                                                          |
|-----------------------------------|-------------------------------------------------|----------------------------------------------------------------------------------------------------|----------------------------------------------------------|
| ← Treatment trackers New treatmen | t tracker                                       |                                                                                                    | Enter Patient Name                                       |
|                                   |                                                 | Treatment measures                                                                                                    | Type the name in the search field                        |
|                                   |                                                 | Q Doe                                                                                                    | <b>«</b> ······                                          |
|                                   | 1 Treatment measures                            | Doe, Jane<br>Sep 26, 1982 (42 y/o<br>Female<br>IDP DoeJ<br>Doen, Josh<br>Jan 21, 1992 (32 y/o)<br>Male<br>IDP DoenJ<br>Doen, Alex<br>Surgeries & procedures | Select a Patient<br>Click a name<br>from the<br>dropdown |
|                                   | (optional)<br>3 Treatment targets<br>(optional) |                                                                                                    | Next                                                     |

seca

#### Measurement Requirement

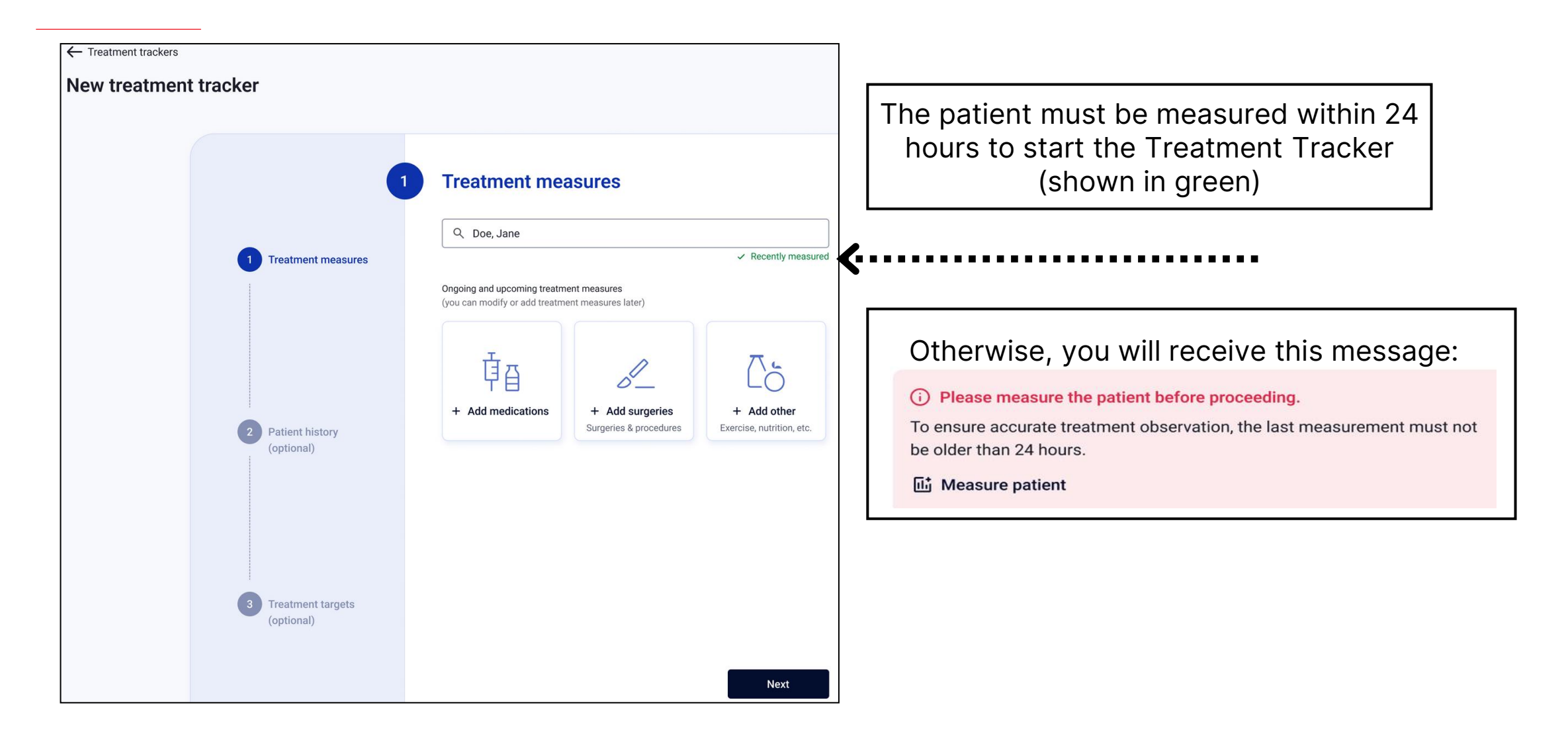

#### Adding Treatment Details

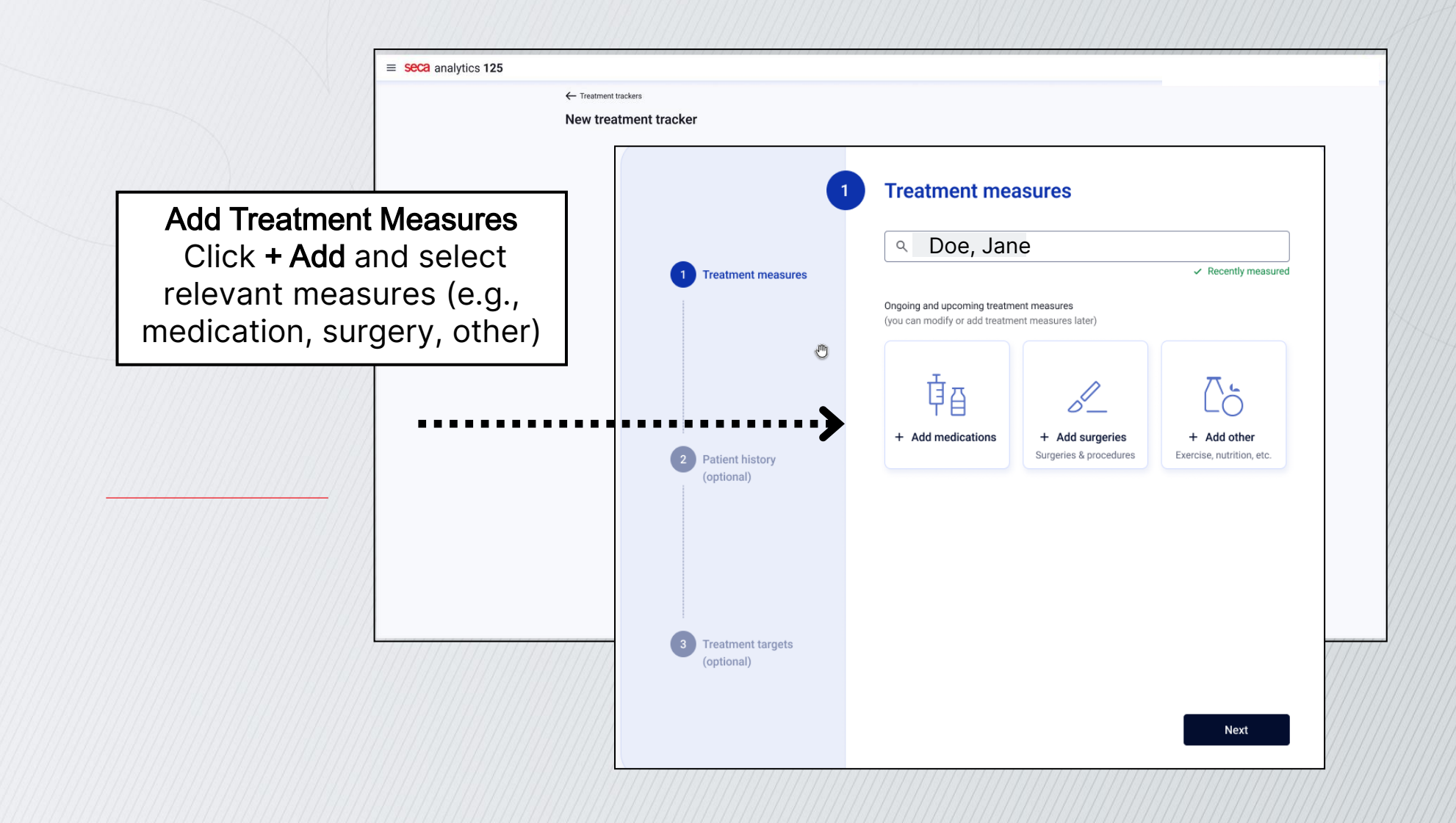

seca

## Add Medication

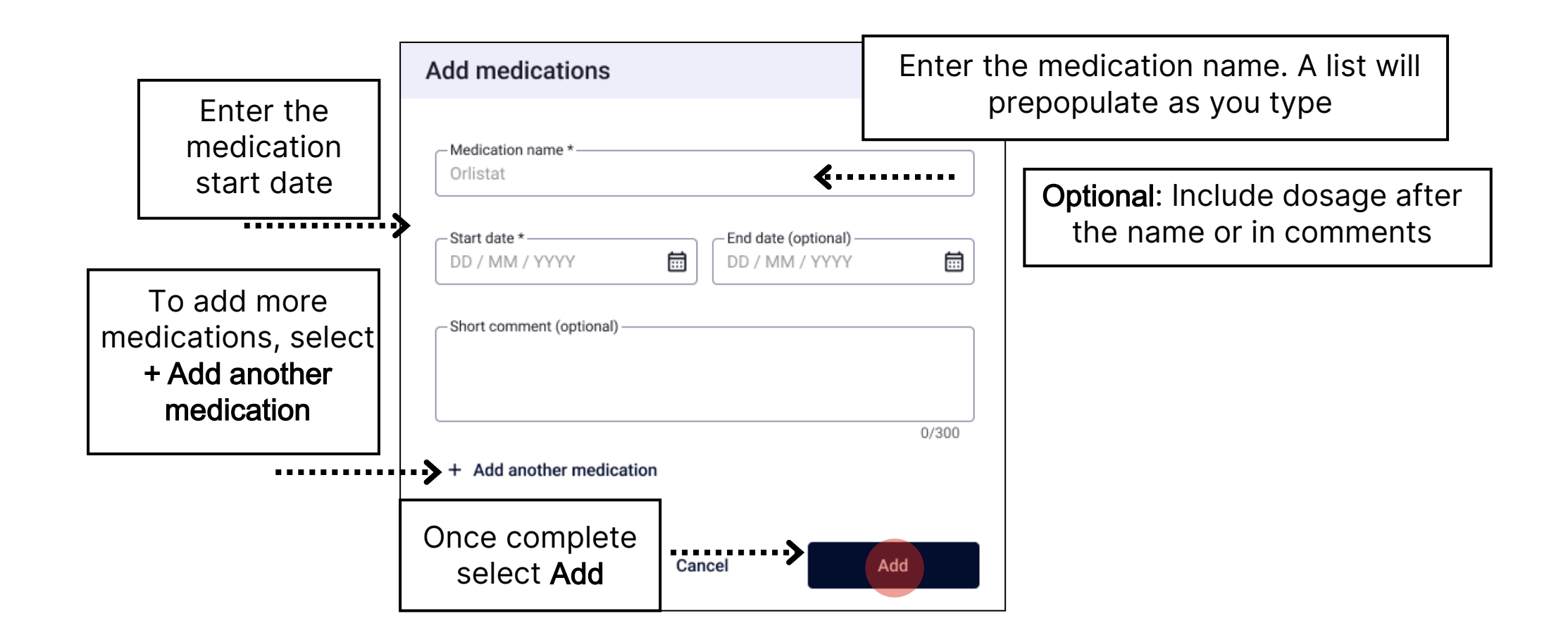

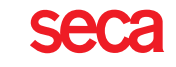

### Edit Medication

| ← Treatment trackers                                                                   |                                                                      |                                           |                                          |                                      |
|----------------------------------------------------------------------------------------|----------------------------------------------------------------------|-------------------------------------------|------------------------------------------|--------------------------------------|
| New treatment tracker                                                                  |                                                                      |                                           |                                          |                                      |
| 1                                                                                      | Treatment mea                                                        | isures                                    |                                          |                                      |
| 1 Treatment measures                                                                   | ۹ Doe, Jane                                                          |                                           | ×                                        |                                      |
|                                                                                        | Ongoing and upcoming treatment<br>(you can edit or add measures late | measures<br>r)                            | ✓ Measured recently                      |                                      |
| Patient history (optional)                                                             | 다.                                                                   |                                           | t Add other                              | Add more<br>treatment<br>measures or |
| Once you add<br>medication it will<br>appear here you<br>can click the name<br>to edit | + Add medications Added medications GLP-1 (18. März 2025 - Or        | + Add surgeries<br>Surgeries & procedures | + Add other<br>Exercise, nutrition, etc. | click next                           |
|                                                                                        |                                                                      |                                           | Next                                     |                                      |

### Add Surgeries & Procedures

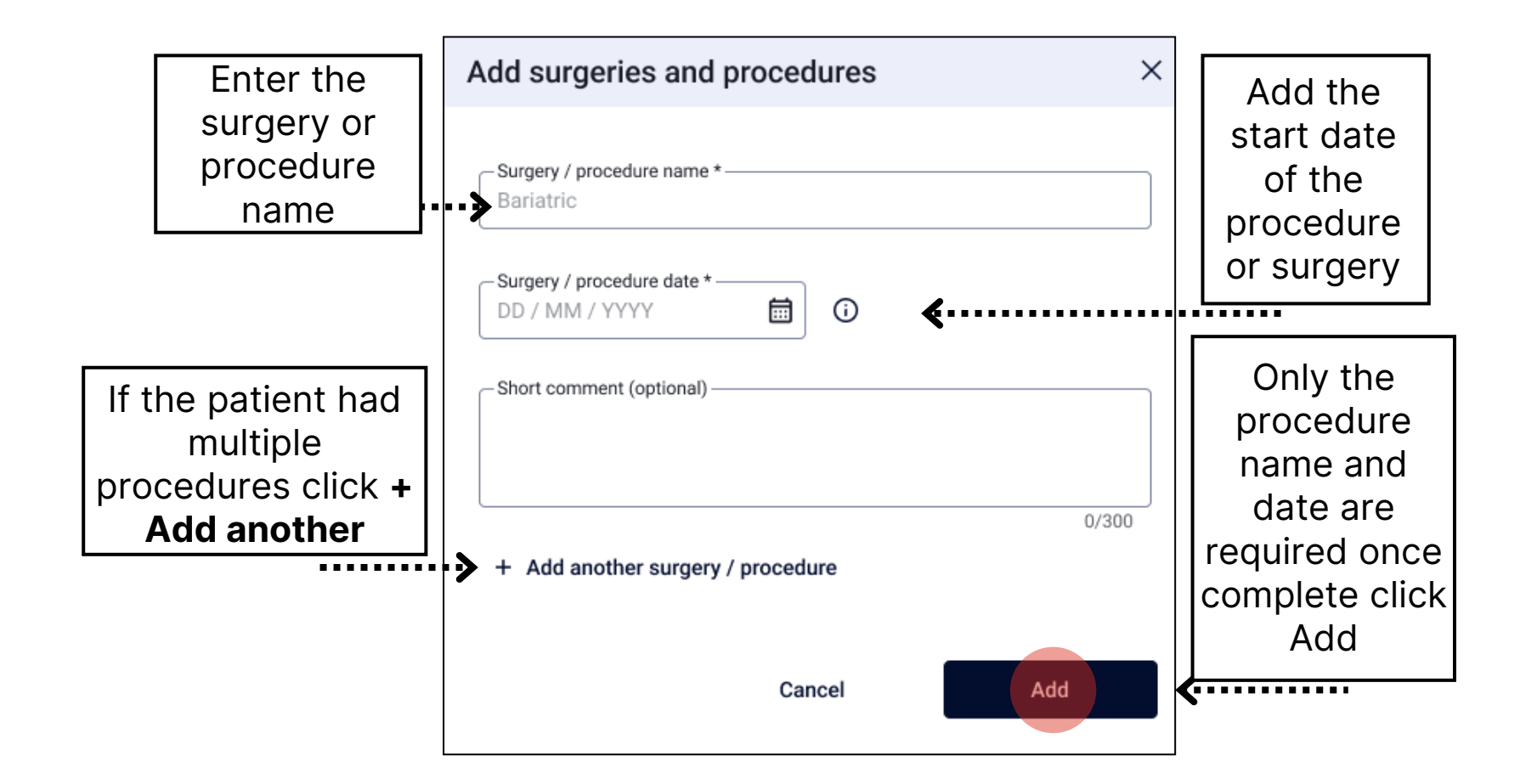

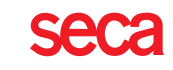

### Edit Surgeries & Procedures

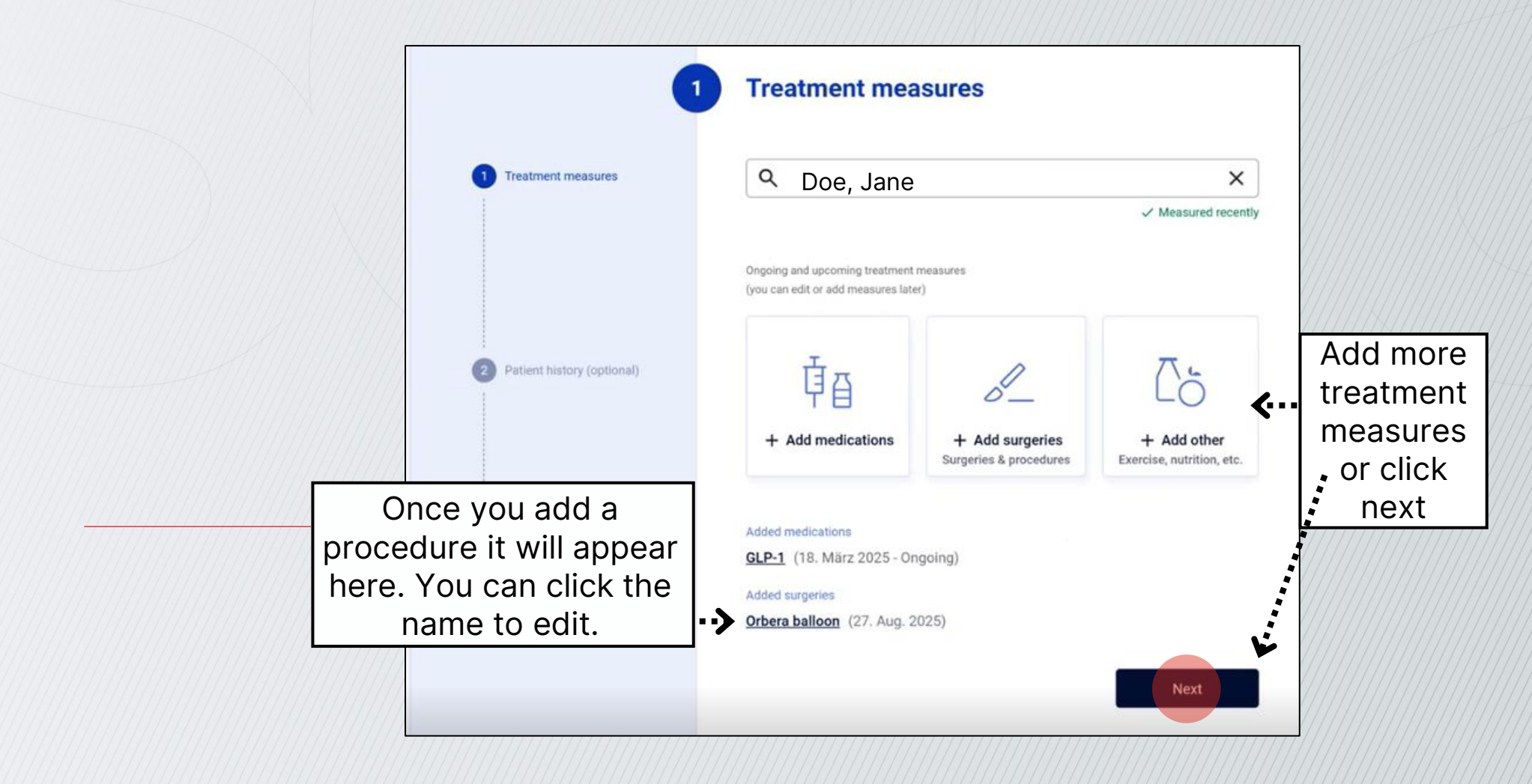

#### Add Other Measurements

|                                                          | Add other measures                                                 | ×         |                                       |
|----------------------------------------------------------|--------------------------------------------------------------------|-----------|---------------------------------------|
|                                                          | Select measure *                                                   |           | Add the<br>start date;<br>end date is |
| Select<br>nutrition,<br>exercise or<br>other<br>relevant | Start date * End date (optiona<br>DD / MM / YYYY III DD / MM / YYY | 1)<br>Y 🛅 | optional                              |
|                                                          | + Add another measure<br>Cancel                                    | 0/300     | Once<br>complete<br>select<br>Add     |

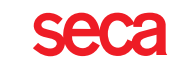

#### Completing Treatment Details

| 1                              | Treatment mea                                                                                                    | sures                                                              |                                         |                                                                  |
|--------------------------------|----------------------------------------------------------------------------------------------------|--------------------------------------------------------------------|-----------------------------------------|------------------------------------------------------------------|
| 1 Treatment measures           | Q Doe, Jane                                                                                                    |                                                                    | ×                                       |                                                                  |
|                                | Ongoing and upcoming treatment i<br>(you can edit or add measures late                                                                                                    | neasures<br>r)                                                     | ✓ Measured rece                         | ntiy                                                             |
| 2 Patient history (optional)   | Image: How is a constrained by the image: How is a constrained by the image: How is a constrained by the |                                                                    | + Add other<br>Exercise, nutrition, etc | ÷                                                                |
| 3 Trestment targets (optional) | Added medications<br><u>GLP-1</u> (18. März 2025 - On<br>Added surgeries<br><u>Intragastric balloon</u> (27. Au<br>Added other measures<br><u>Exercise / physical activity</u><br><u>Nutrition / diet</u> (12. März 2                                                                                                    | going)<br>ug. 2025)<br>(25. März 2025 - Ongoing)<br>025 - Ongoing) | R                                       | After adding<br>current<br>treatment<br>measures,<br>select Next |
|                                |                                                                                                    |                                                                    | Next                                    |                                                                  |

### Add Patient History

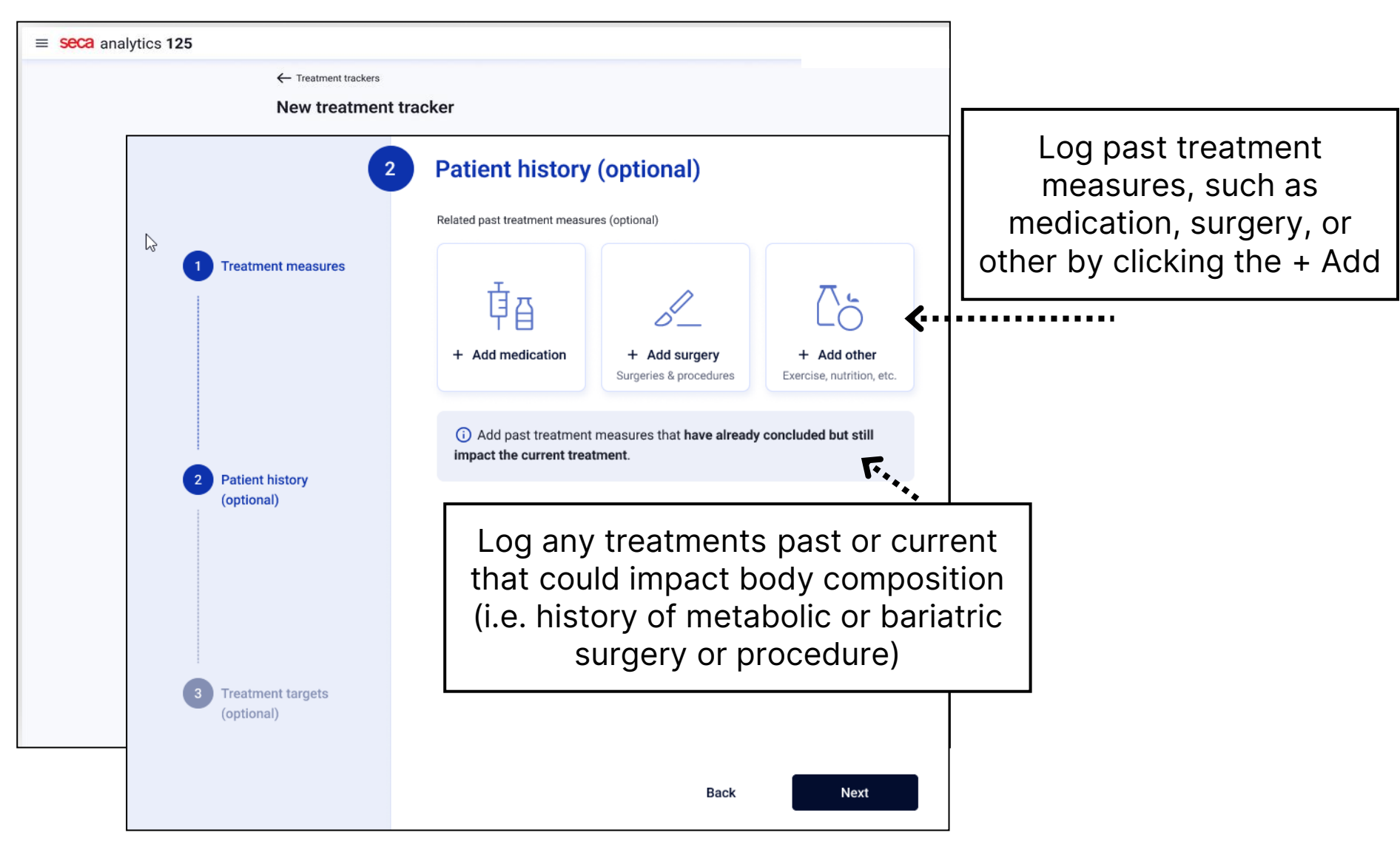

#### Edit Patient History

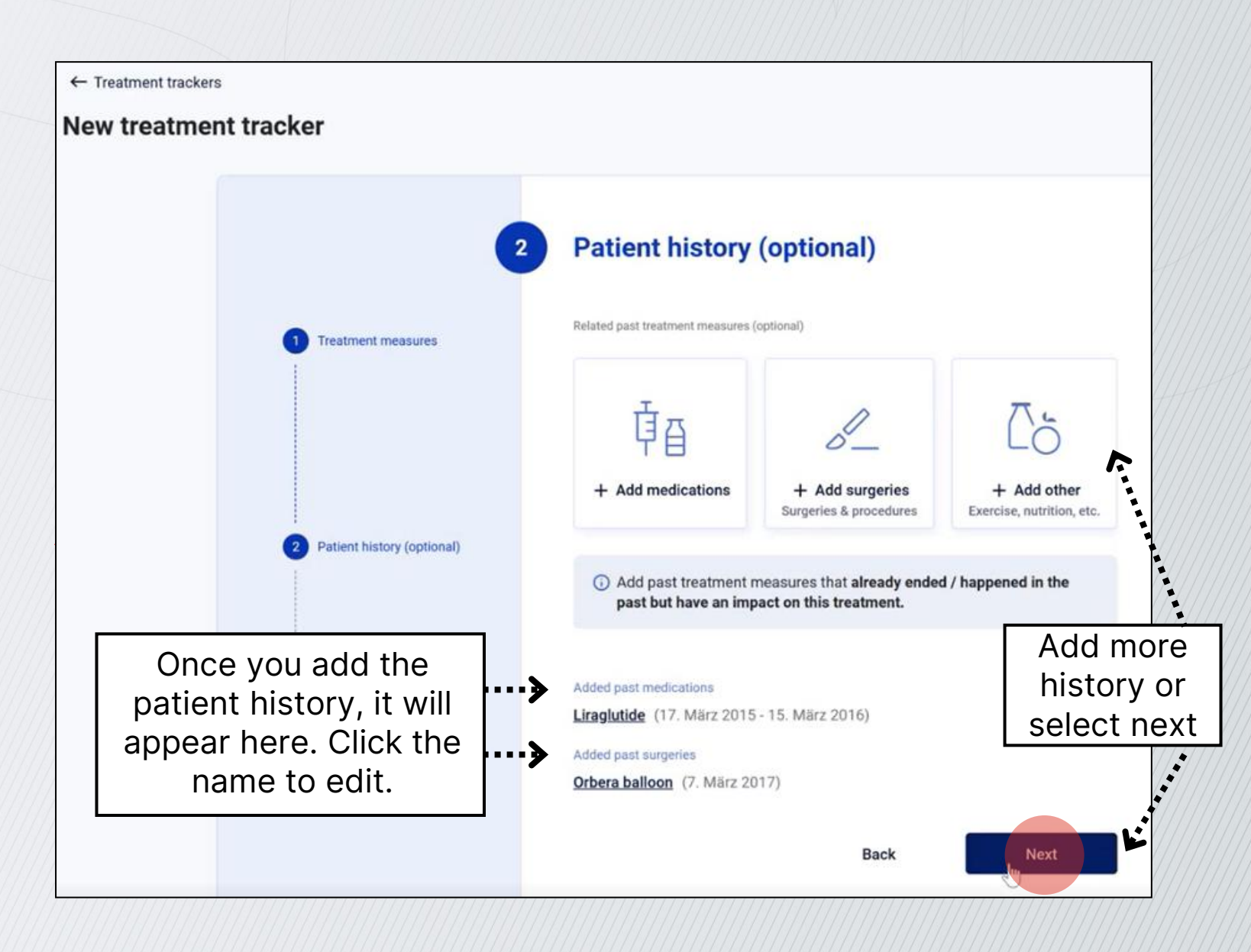

### Starting Treatmet Targets

| ← Treatment trackers           |                                    |                                                                 |                                             |
|--------------------------------|------------------------------------|-----------------------------------------------------------------|---------------------------------------------|
| New treatment tracker          |                                    |                                                                 |                                             |
| 3                              | Treatment targets (optional)       |                                                                 |                                             |
| 1 Treatment measures           | Set weight target                  | Add <b>Treatment Ta</b><br>toggling on weight<br>or muscle mass | a <b>rgets</b> by<br>, fat mass<br>s option |
| 2 Patient history (optional)   | Set muscle mass target             |                                                                 |                                             |
|                                | lf you do not wa<br>you can select | ant to set goals,<br><b>Start treatment</b>                     |                                             |
| 3 Treatment targets (optional) |                                    | *                                                               |                                             |
|                                | Back Start tr                      | reatment                                                        |                                             |

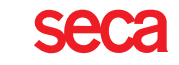

# Toggle Weight Target

| $\equiv$ seca analytics 125 |                                                   |                      |
|-----------------------------|---------------------------------------------------|----------------------|
| ← Treatm                    | ant trackers                                      |                      |
| New tr                      | eatment tracker                                   |                      |
|                             | <b>3</b> Treatment targets (or                    | optional)            |
|                             | The set weight target                             | weight target, then  |
| •                           | Treatment measures                                | enter the goal       |
|                             | Current weight:<br>Target weight change:          | weight and date.     |
|                             | Set fat mass target                               |                      |
| 2                           | Patient history Set muscle mass target (optional) |                      |
|                             |                                                   |                      |
|                             |                                                   |                      |
| 3                           | Freatment targets<br>(optional)                   |                      |
|                             |                                                   | Back Start treatment |

## Toggle Fat/Muscle Mass Target

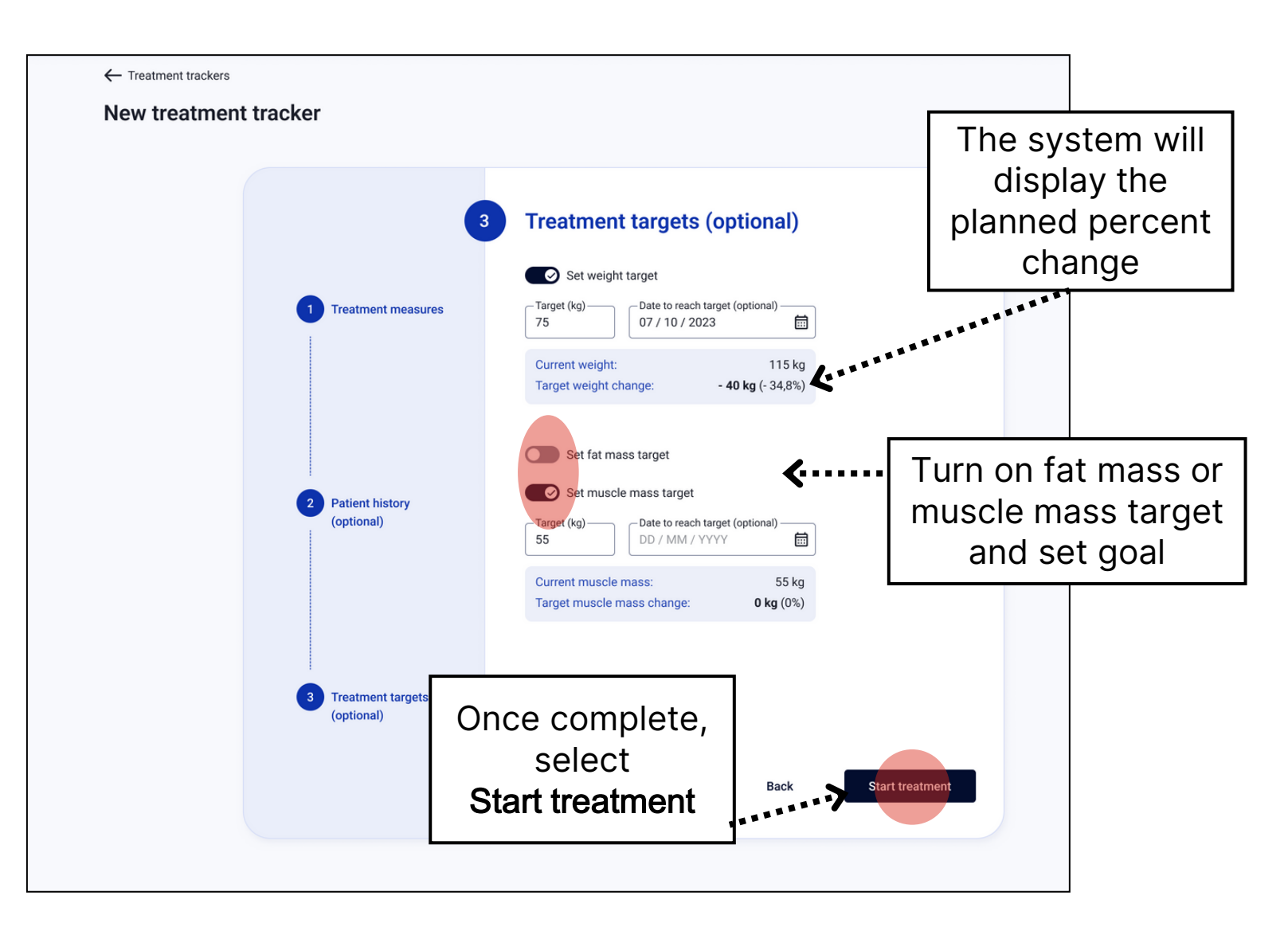

Se

#### Viewing Initial Treatment Data

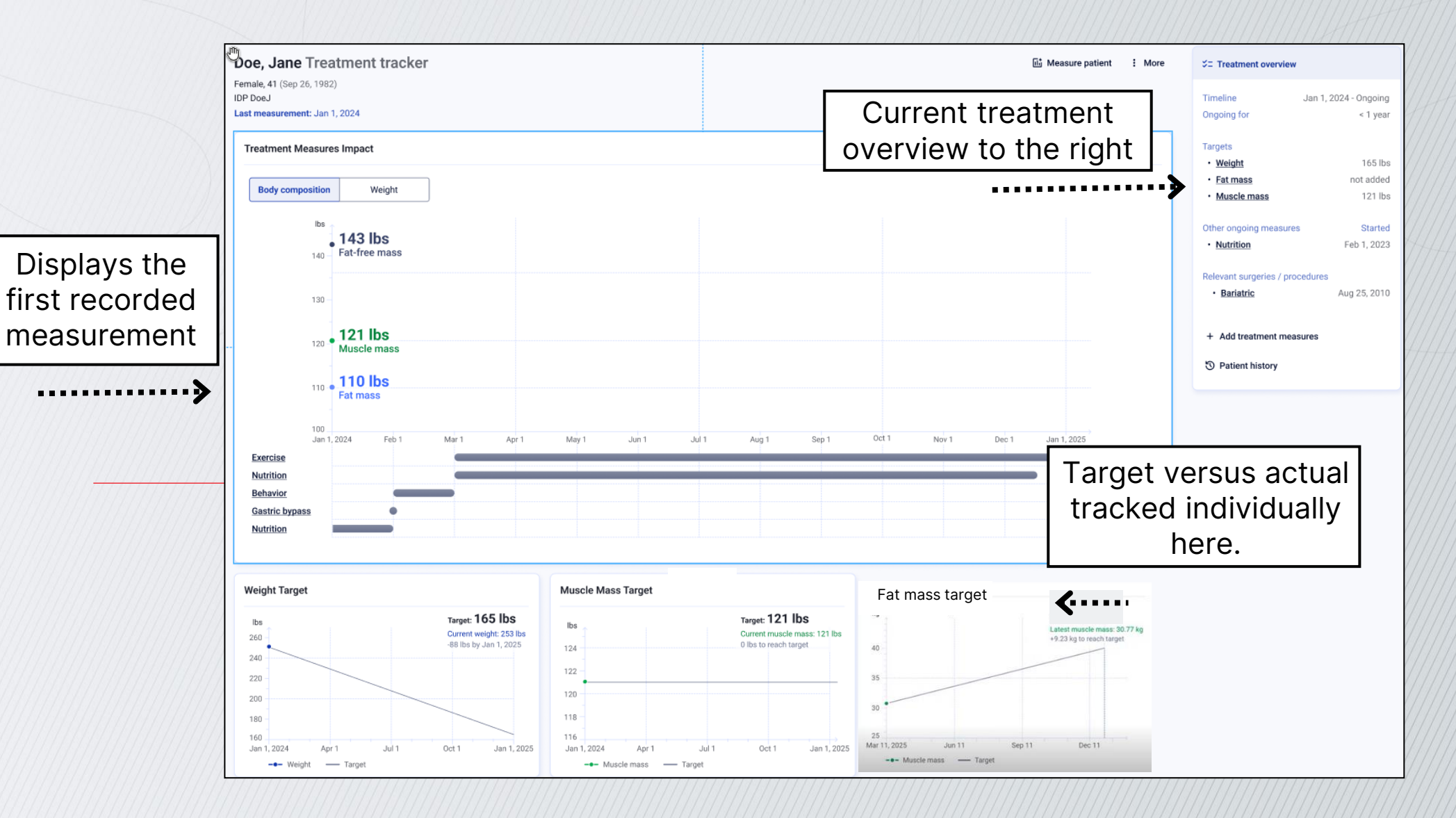

#### Expanded Treatment Overview

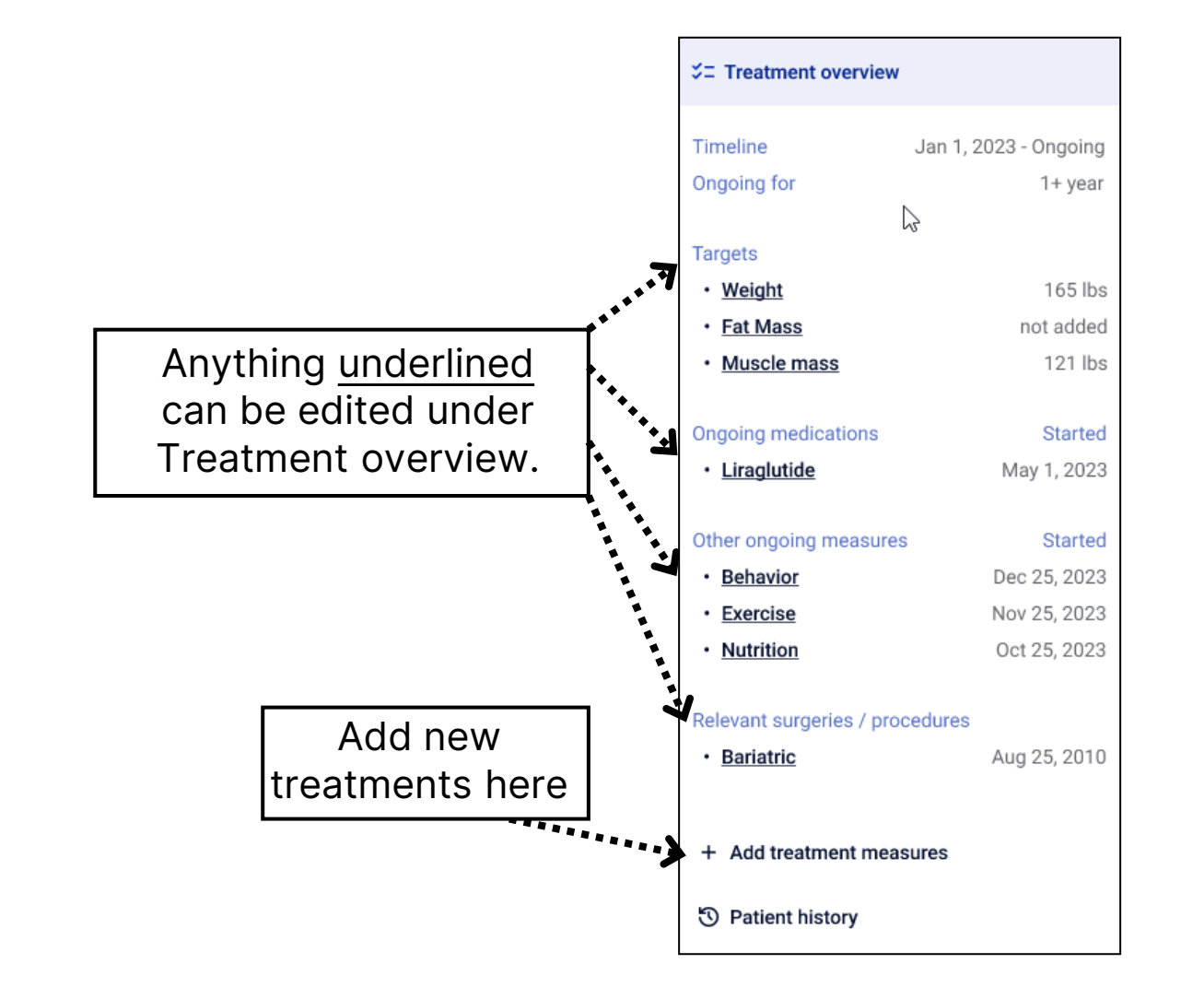

22

#### Ongoing Treatment Plans

| ≡ seca analytics 125                       |                                   |                                                                                                    |                                                                                            |                                          |                                                                                                    |
|--------------------------------------------|-----------------------------------|----------------------------------------------------------------------------------------------------|--------------------------------------------------------------------------------------------|------------------------------------------|----------------------------------------------------------------------------------------------------|
| ← Treatment trackers New treatment tracker | er                                |                                                                                                    |                                                                                            |                                          | O Patient already has an ongoing treatment                                                                                                    |
| 1<br>Treatment measures                    |                                   | Creatment measures     Q Doe, Jane     O Patient already has an ongoing treatment Patient can only have one treatment plan at a time. Continue your work on the ongoing treatment, or end it to start a new one. |                                                                                            | Continue your work on                    | Patient can only have one treatment plan at a time. Continue your work on<br>the ongoing treatment, or end it to start a new one.    Open treatment tracker |
|                                            | 2 Patient history<br>(optional)   | Copoing and upcoming treatm<br>(you can modify or add treatm<br>(you can modify or add treatm<br>+ Add medications                                                                                               | cker<br>hent measures<br>hent measures later)<br>+ Add surgeries<br>Surgeries & procedures | + Add other<br>Exercise, nutrition, etc. | Note: A patient can only have one active<br>treatment plan at a time you will see this<br>message if you try to start a new plan<br>while one is open       |
|                                            | 3 Treatment targets<br>(optional) |                                                                                                    | 111111111111                                                                               | Next                                     |                                                                                                    |

## Opening the Treatment Tracker

Introduction to accessing existing Treatment Trackers.

2 Pathways

#### Path 1: Opening Treatment Plans

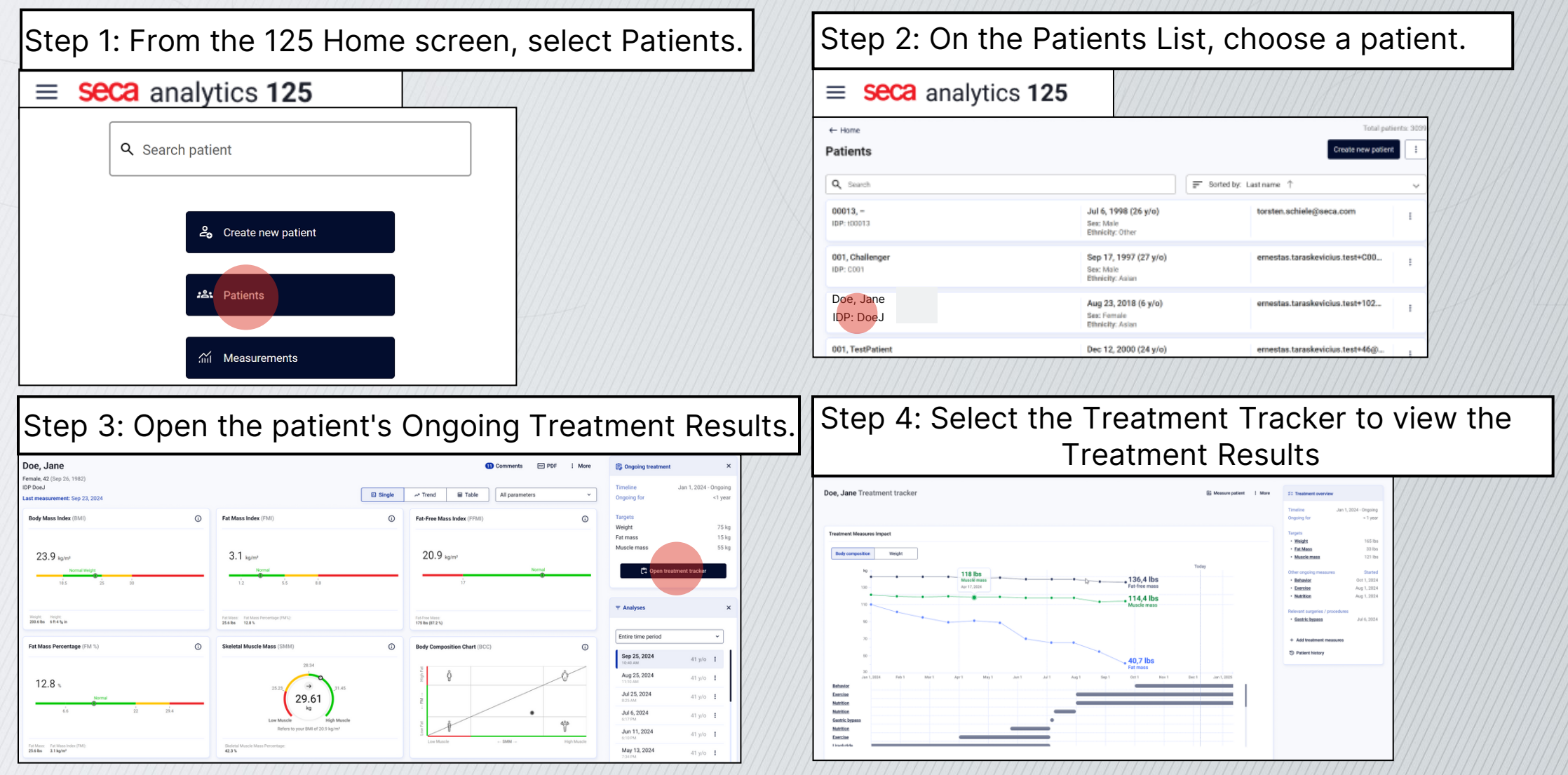

## Path 2: Opening Treatment Plans

Step 1: From the 125 Home screen, select Menu  $\rightarrow$  Treatment Trackers

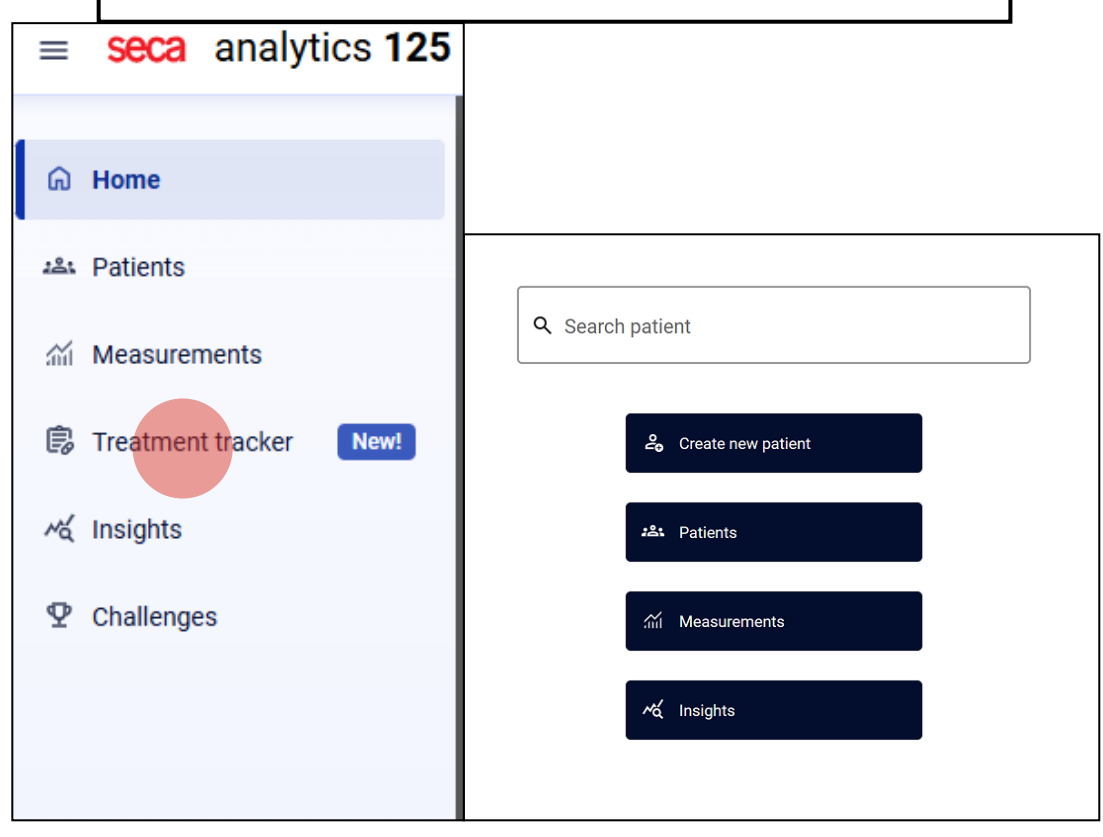

Step 2: On the Treatment Trackers List, choose a tracker.

| - Home Freatment trackers Q. Search patient name or IDP |          |              |         | New treatment tracker |
|---------------------------------------------------------|----------|--------------|---------|-----------------------|
| Patient                                                 | IDP      | Start        | End     | Ongoing for           |
| Bennett, Emma<br>Female, 32 (Dec 3, 1992)               | BennettE | Aug 17, 2023 | Ongoing | 1+ year               |
| Carter, Liam<br>Male, 39 (Aug 15, 1985)                 | CarterL  | Aug 17, 2024 | Ongoing | < 1 year              |
| Davis, Olivia<br>Female, 23 (Apr 22, 2001)              | DavisO   | Aug 17, 2022 | Ongoing | 2+ years              |
| <b>Edwards, Noah</b><br>Male, 29 (Oct 10, 1995)         | EdwardsN | Aug 17, 2021 | Ongoing | 3+ years              |
|                                                         |          |              |         |                       |

Step 3: Open the selected tracker to view the Treatment Results

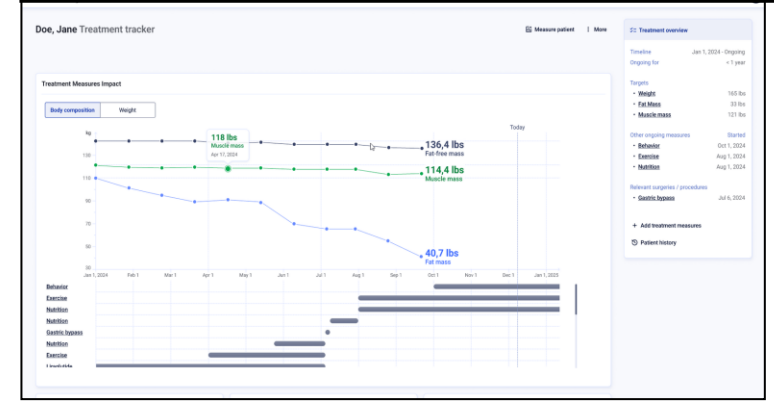

#### Viewing Data on the Treatment Tracker

Introduction to reviewing recorded treatment data.

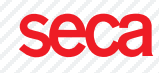

#### Treatment Data Overview

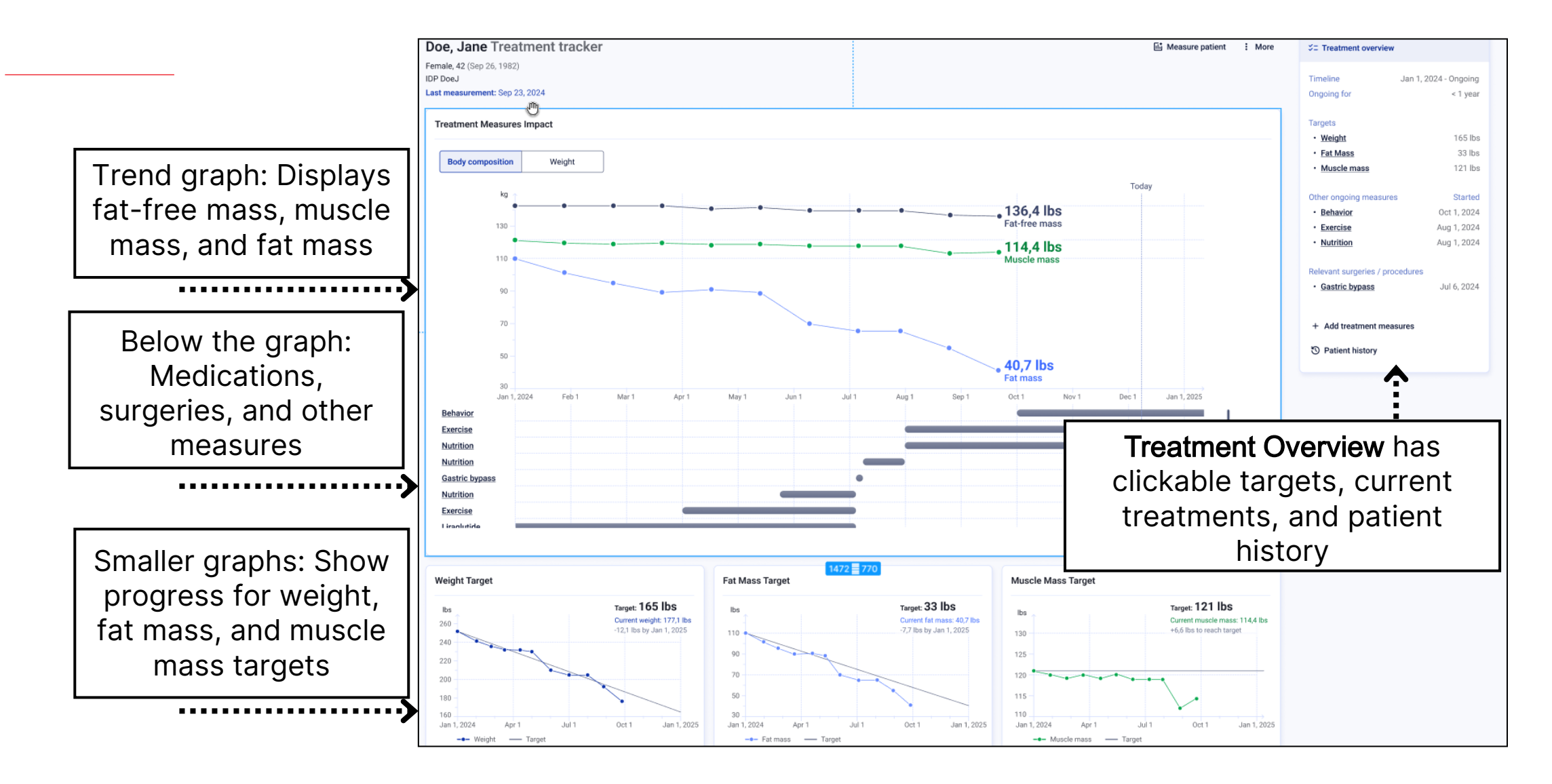

#### Switching Graph Views

Users can switch between the Body Composition Graph and Weight Graph

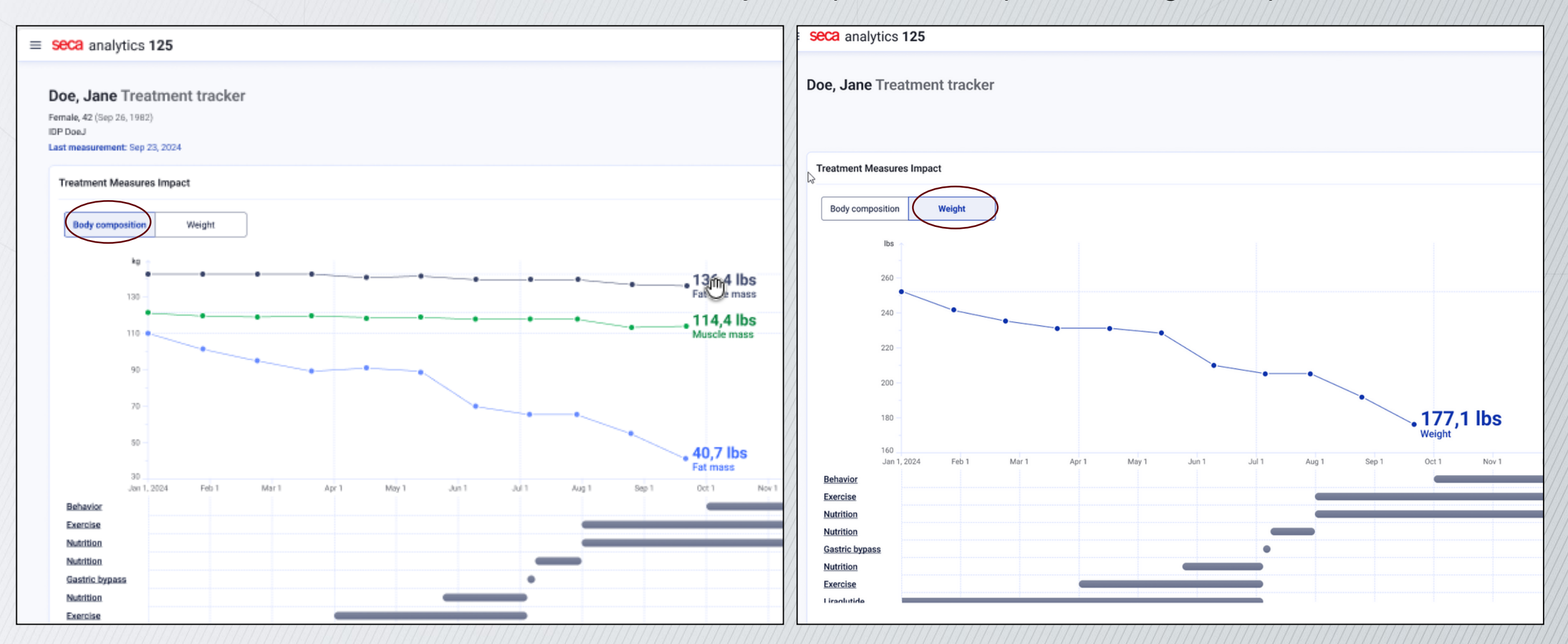

#### Patient History (Zoomed In)

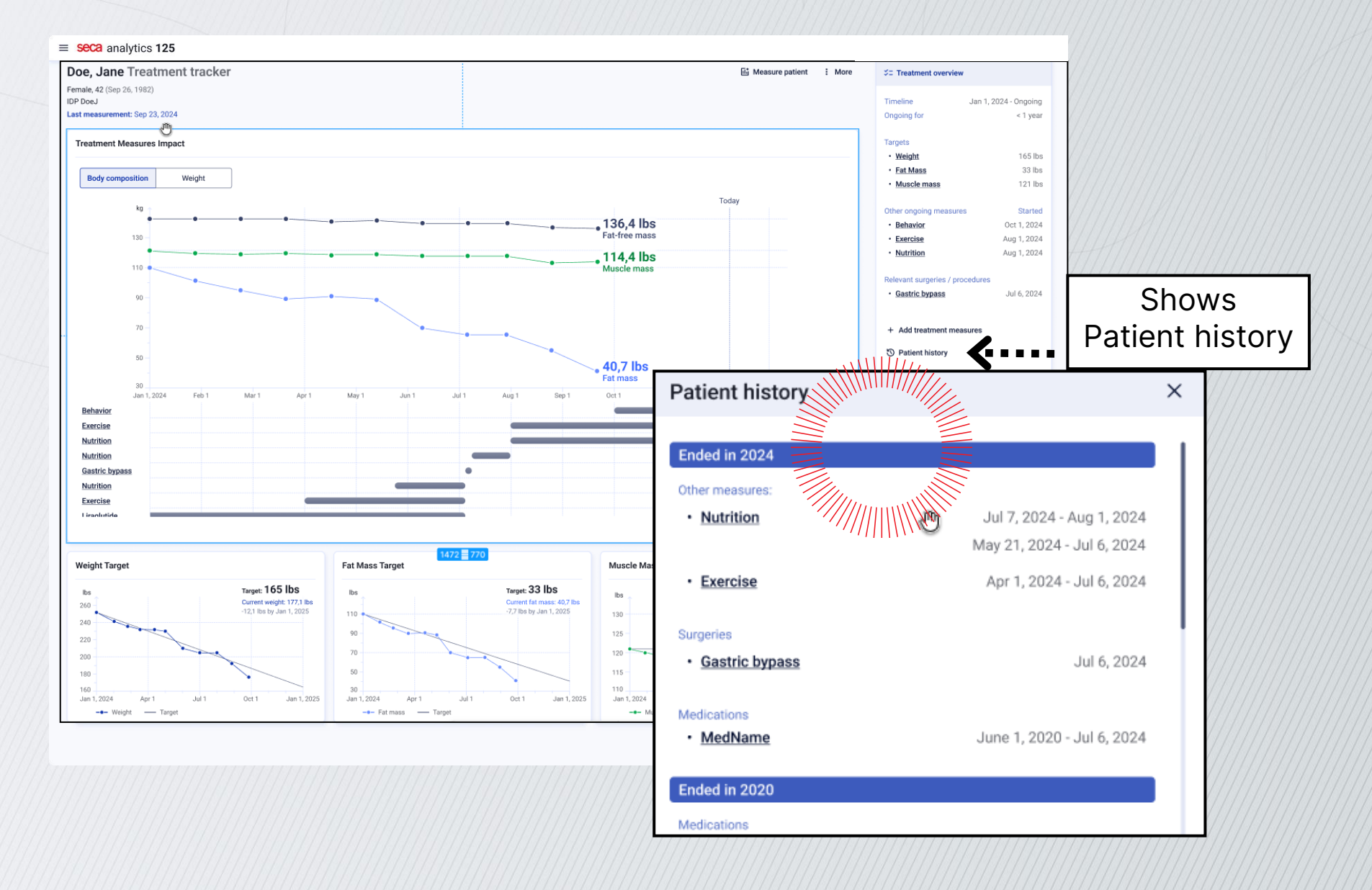

seca

#### Hovering Over Graph Data

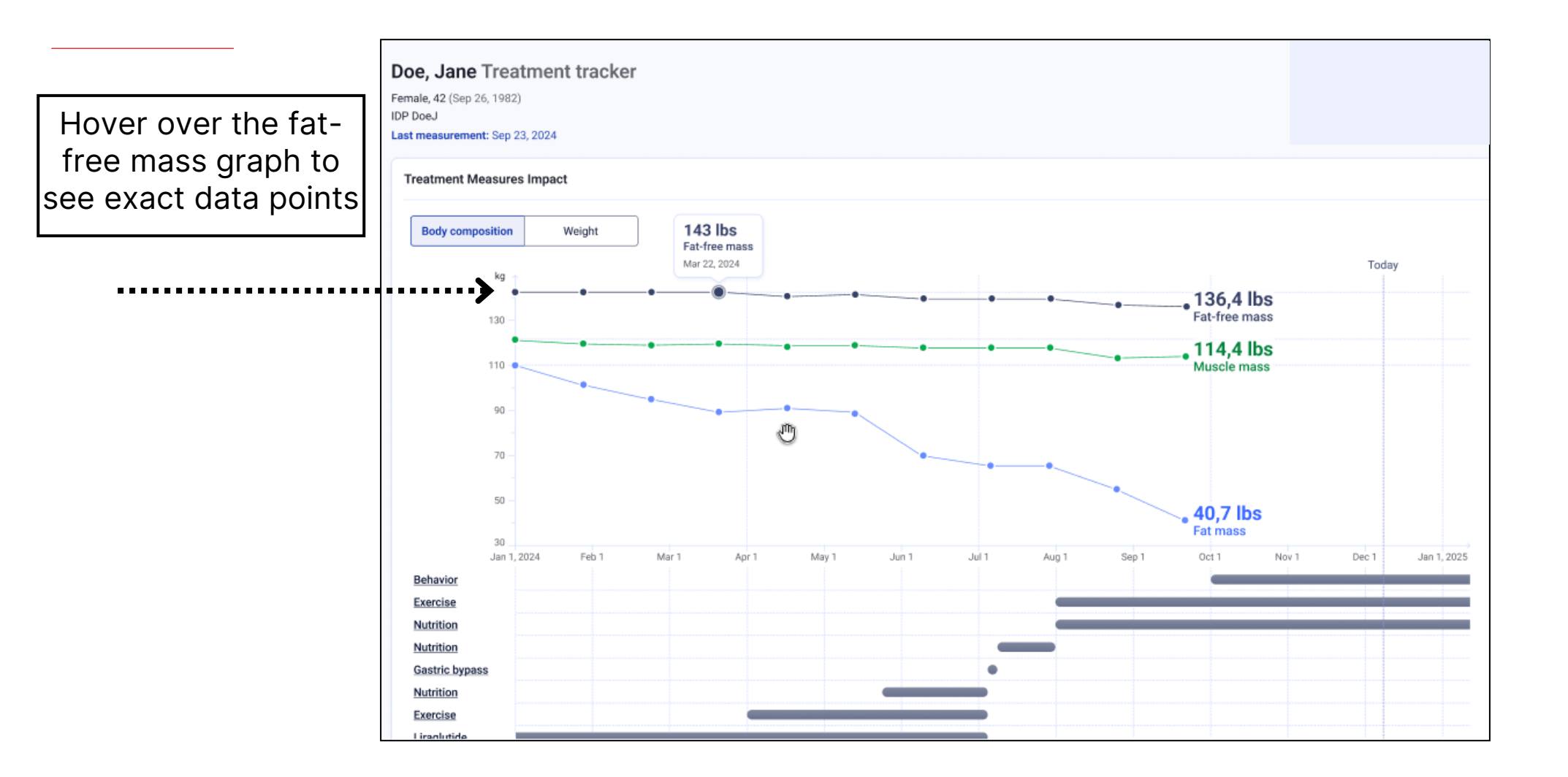

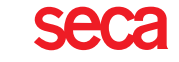

#### Hovering Over Muscle Mass Data

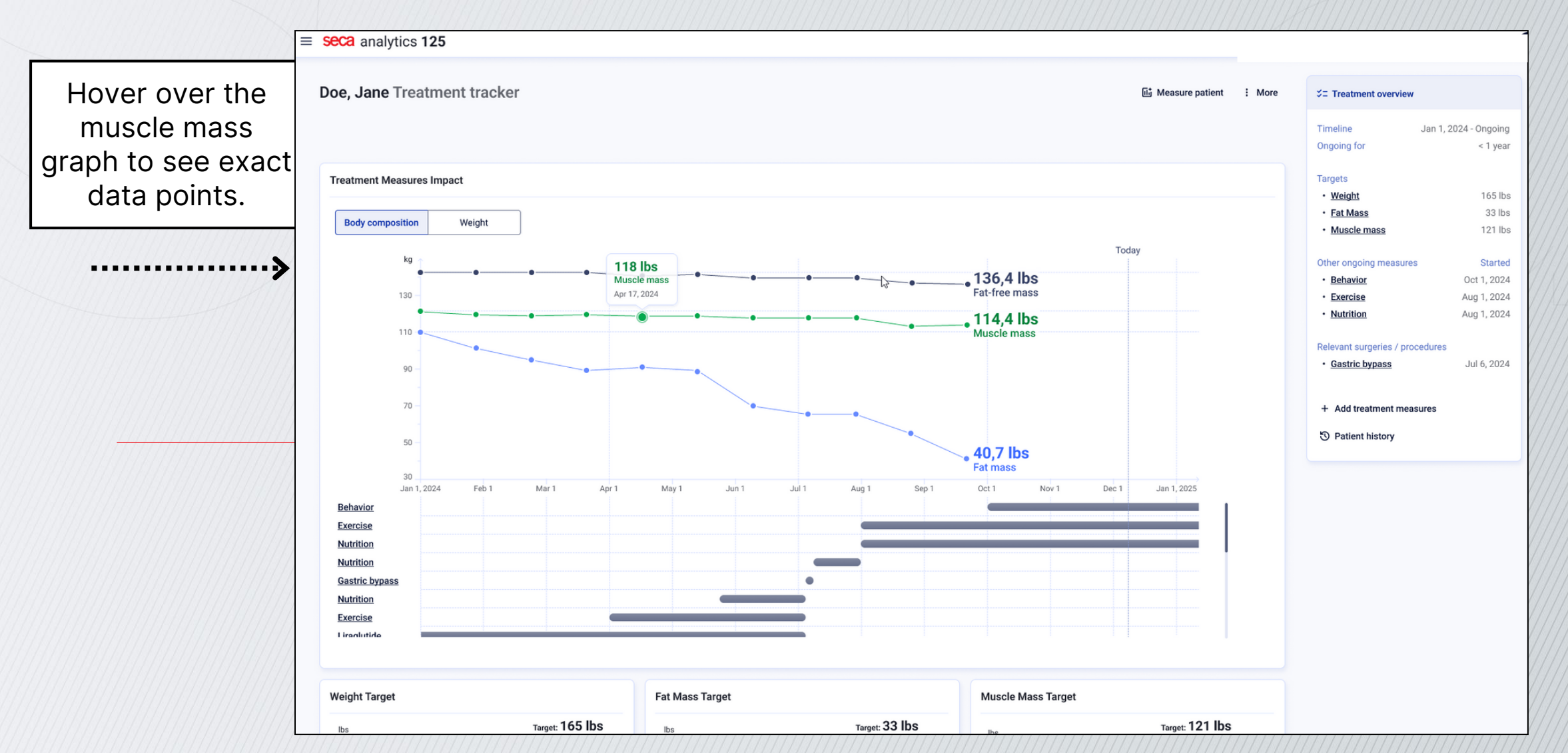

seca

#### Hovering Over Bottom Graphs

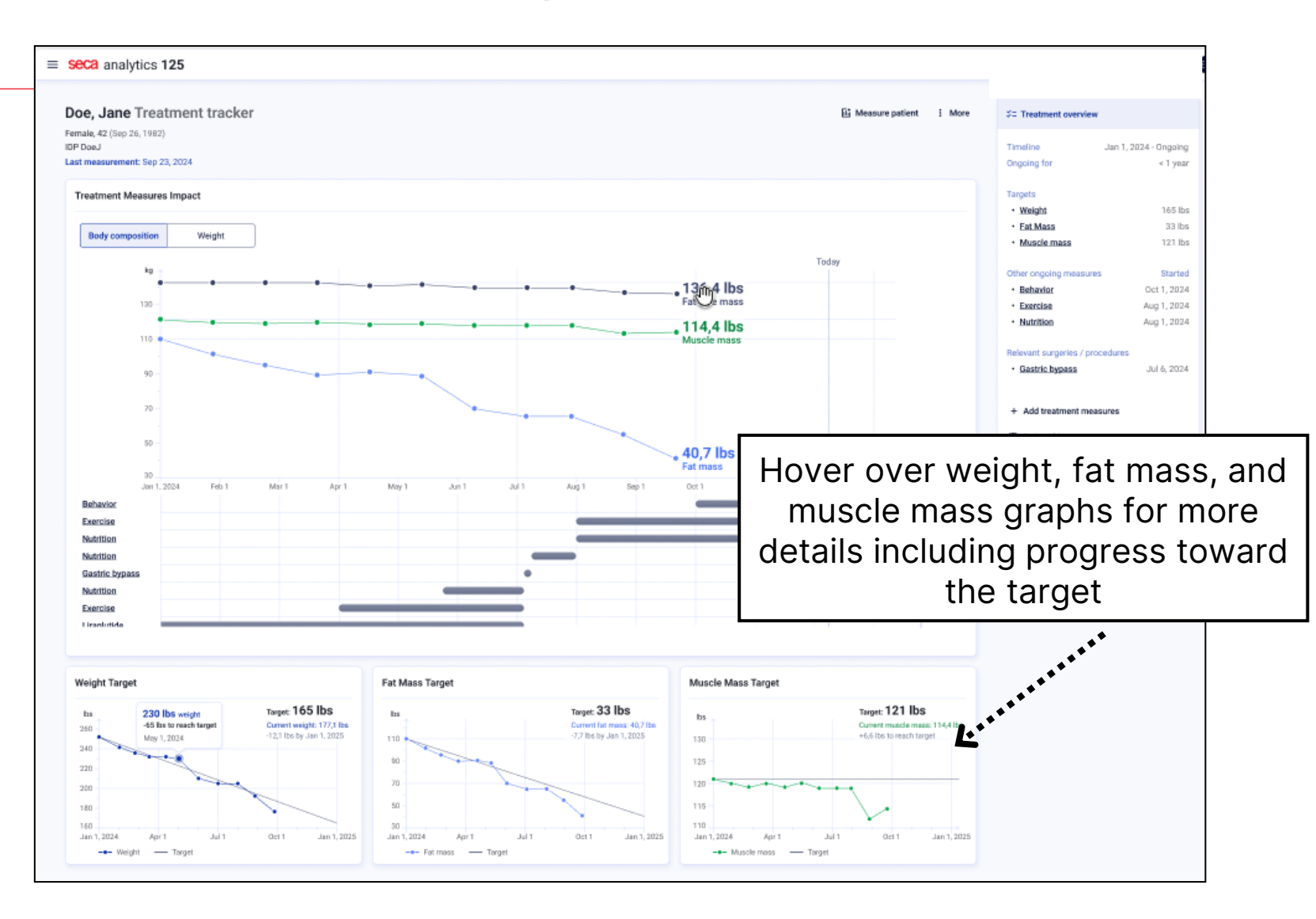

18.03.2025